# プラスシード WEB出願の利用について

(1) ログインについて(P.1~)
(2) WEB出願の方法について(P.3~)
(3) 出願状況の確認について(P.11~)
(4) 入学志願確認票・受験票について(P.12~)
(5) 合否の確認について(P.13~)

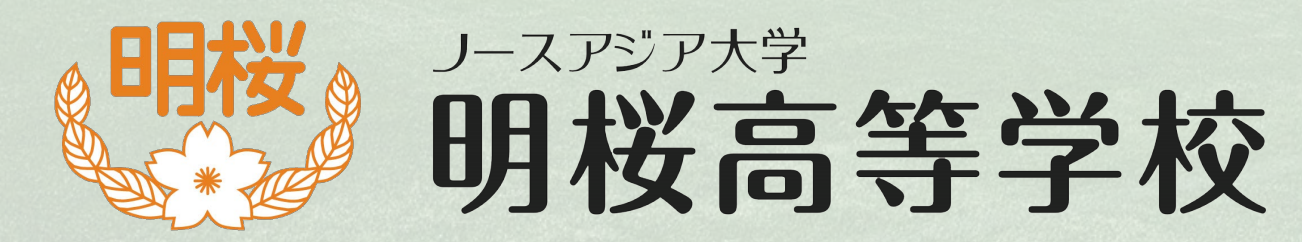

### (1) ログインについて 本校ホームページの「入試情報」に掲載されている プラスシードのURLをクリックし、ログイン画面に入って下さい。

| <br>マイページ<br>ログイン画面                                                     |                                                      |                                    |
|-------------------------------------------------------------------------|------------------------------------------------------|------------------------------------|
| <ul> <li>メールアドレス</li> <li>パスワード</li> <li>マ 次回からメールアドレスの入力を省略</li> </ul> | <ul> <li>①メールアト<br/>を入力して</li> <li>②「ログイン</li> </ul> | ・<br>レス、パスワード<br>て下さい。<br>・」をクリック。 |
| ログイン<br>パスワードを忘れた方はこちら<br>システム運用:モチベーションワークス株式会社   利用規約&プライバシーポリシー      |                                                      |                                    |

## (2) WEB出願の方法について

|              |              | < 入試日程一覧 [ノースアジ   | ア大学明桜高等学校]    |                                               |
|--------------|--------------|-------------------|---------------|-----------------------------------------------|
|              | 西澤 拓也        | 2)                |               |                                               |
|              | イベント一覧       | ▶ 入試日程を1つ選択してください |               |                                               |
|              | イベント申込状況     | 試験日               | 試験名           | 出願期間                                          |
| ( <b>1</b> ) | 入試日程一覧       | 2021年7日12日(全)     | ニフト田 つビ       | 2024年7月11日(大) 0時00公 。 2024年7月11日(大)           |
| -            | 入試出願状況       | 2024年7月12日(並)     |               | 2024年7月11日(木) 0時00万 ~ 2024年7月11日(木)<br>22時00分 |
|              | 登録情報の変更      |                   |               |                                               |
|              | アカウント情報      |                   |               |                                               |
|              | ご利用ガイド       |                   |               |                                               |
|              | 利用規約         |                   |               |                                               |
|              | 特定商取引法に基づく表記 | ①│入試日程−           | ・覧」をクリック。     |                                               |
|              | ログアウト        |                   |               |                                               |
|              | テスト画面ログアウト   | ②表示された入           | 、試日程をクリックすると、 | 日程詳細のページに移動します。                               |
|              |              |                   |               |                                               |
|              |              |                   |               |                                               |
|              |              |                   |               |                                               |
|              |              |                   |               |                                               |
|              |              |                   |               |                                               |
|              |              |                   |               |                                               |
|              |              |                   |               |                                               |

### . 〈 入試日程一覧 · 日程詳細

西澤 拓也

利用規約

ログアウト

### 募集要項 イベント一覧 試験名 テスト用 コピー イベント申込状況 入試日程一覧 試験日 2024年7月12日(金) 入試出顯状況 検定料の決済手段 クレジットカード、ペイジー、コンピニ決済 登録情報の変更 出願期間 2024年7月11日(木) 0時00分~ 2024年7月11日(木) 22時00分 アカウント情報 志願者はWEB出願期間の間に出願手続きをお願いします。 出願期間に関する 入試の詳細を確認していただき、 ご利用ガイド WEB出願期間を過ぎると入力・変更は一切できません。 補足説明 また、入学願書は必ずプリントアウトし、志願者在籍(出身)中学校に提出をしてください。 特定商取引法に基づく表記 検定料 テスト用入試 14,000円 下部の「出願内容の確認」 検定料に関する ※手数料517円は志願者負担となります。 補足説明 テスト画面ログアウト をクリックして下さい。 オンライン合否確認 利用可能 2024年7月13日(土) 12時00分 ~ 2024年7月14日(日) 20時30分 合格発表日時 合否は、合格発表日にプラスシードに掲載します。 合格発表に関する 志願者には改めて、合否通知及び合格者には入学手統書類一式を郵送します。 補足説明 ブラスシードへのログインが必要になりますので、メールアドレス、バスワードを必ず控えておいてください。 入学金のオンライン決済 利用できません 特別進学コースα・β:40名 デジタルコース:20名 募集人員 文 理コース:40名 総合研究コース:70名 【出願資格】 次の①から④までの条件をすべて満たす者。ただし、特別進学コースへの出願者は③の条件を満たしていること。 ①令和7年3月に中学校を卒業見込みの者 出願資格 明桜高校が求める生徒像」を実行できる者 ③中学校第3学年の評定に「1」または「評定なし」を含まない者 ④本校を第一志望とするものが出願し、合格した場合は本校への入学を確約できる者 ⑤中学校第3学年の5教科(国語・社会・数学・理科・英語)の5段階評価の合計が20以上の者 【顔写真の撮影について】 ①入学志願確認票、受験票用の写真は、志願者が撮影したものをアップロード可能です。 ②写真は胸より上の位置から縦方向で撮影し、顔・頭部が切れないようにお願いします。服装は在頭中学校の制服を着用してください。中学校を卒業している者については、華美な服装にならないようにお願いします。 その他 ③上記の点に注意し、顔が明確にわかるようにしてください。背景は無地で華美ではないところで撮影をお願いします。 【入学志願確認票・受験票について】 ①WEB出願手続き後に「入学志願確認票」「受験票」をカラーで印刷をしてください。 ②印刷後は破線に沿って切り取り、「入学志願確認票」は中学校を通じて、出願書類とともに一括して提出してください。「受験票」については、入試当日に持参していただきます。大切に保管していただき、お忘れの無いようにお願いします。

一覧へ

出闢内容の確認

クリック

| <b>、</b> 入試日程-        | 一覧 - 日程詳細 - 出願  |                               |
|-----------------------|-----------------|-------------------------------|
| ※氏名等を変更す              | る場合は [こちら]      |                               |
| 入試日程                  |                 |                               |
| 学校名                   | ノースアジア大学明桜高等学校  | 田 腺に必要な項目を順に入力または<br>選択して下さい。 |
| 試験名                   | テスト用_コピー        |                               |
| 試験日                   | 2024年7月12日(金)   | 「氏名」「ふりがな」「性別」                |
|                       |                 | 「生年月日」などはアガリント                |
| 受験生情報 🕺               | の項目は入力/選択必須     | 作成時に入力した内谷が衣示                 |
| 氏名                    | 明桜 次郎           | されより。                         |
| ふりがな                  | めいおう じろう        | ※印の箇所が必ず記入または選択               |
| 性別                    | 男性              | されているか、確認をしてください。             |
| 生年月日 💥                | 平成20年4月8日       |                               |
| 郵便番号 💥<br>(ハイフン付き・半角) | 010-8525        |                               |
| ↔≕ >>                 | 秋田県秋田市下北手桜守沢8-1 | 市区町村・番地                       |
| 1土//汀 🙁               | 建物・部屋番号         |                               |

| < 入試日程─                   | -覧 - 日程詳細 - 出願                                                                                                    | 「受験生写真」については以下                                                                              |
|---------------------------|----------------------------------------------------------------------------------------------------|---------------------------------------------------------------------------------------------|
| 受験生写真 <mark>※</mark>      | 登録する<br>・胸より上の位置から縦方向で撮影し、顔・頭が切れないこと。<br>・顔写真は顔が明確に分かるようにすること。撮影時は明るい場所かつ背景は無地の場所で撮影すること。<br>※ 縦800px 横600px 以上の縦長の画像を登録してください<br>(目安: 縦5.0cm × 横4.0cm)<br>※ファイルサイズは4MBまで                                                                                                    | の点に注意してトさい。<br>・胸より上の位置から縦方向で<br>撮影し、顔・頭が切れないこと<br>・サイズは縦800px、横600px以上<br>(目安:縦5cm×横4cm程度) |
| 電話番号 ※<br>(ハイフン付き・半角)     | 電話番号                                                                                                    | ・ファイルサイスは4MBまで                                                                              |
| 中学校名 ※                    | 秋田市 明桜中学校                                                                                                    | 例:                                                                                          |
| 第1志望コース<br><mark>※</mark> | <ul> <li>▼選択</li> <li>※必ず第1志望のコースを選択してください。</li> <li>※第2志望、第3志望、第4志望、第5志望がある場合には、順次志望するコースを選択してください。</li> <li>※志望するコースが1つの場合は、他のコースで合格することはありません。</li> <li>※複数のコースの合格基準に達している場合は、希望した順位の高いコースへの合格となります。</li> <li>※合格後に他コースへの移行は原則認められません。入試要項をご確認ください。</li> <li>※コースの概要は明桜高校の「学校案内」をご参照下さい。</li> </ul> |                                                                                             |
| 第2志望コース                   | ▼選択                                                                                                    |                                                                                             |
| 第3志望コース                   | ▼選択                                                                                                    | ・「電話番号」「中学校名」<br>「第1志望コース」は入力・選択が                                                           |
| 第4志望コース                   | ▼選択                                                                                                    | 必須です。<br>・ 第2〜第5志望コースは任意です。                                                                 |
| 第5志望コース                   | ▼選択                                                                                                    | 6                                                                                           |

| 選択受験教科<br><mark>※</mark> | <ul> <li>▼選択</li> <li>※必受験教科を「国語」「英語」とし、選択受験教科を「数学」「理科」「社会」から1教科を選択してください。</li> <li>※出願後の変更はできません。</li> </ul> | ・前期(専願)・一般入試(専願)は<br>「選択受験教科」の選択が必須です。 |
|--------------------------|----------------------------------------------------------------------------------------------------|----------------------------------------|
|                          |                                                                                                    |                                        |
| 支払いについて                  |                                                                                                    |                                        |
| 検定料                      | テスト用入試 14,000円(税込)                                                                                            | 支払いについて                                |
| 支払方法 💥                   | ○ クレジットカード (+別途: 517円)                                                                                        | 「クレジットカード」                             |
|                          | ○ ペイジー (+別途: 517円)                                                                                            | 「ペイシー」<br>「コンビー油这」                     |
|                          | ○ コンビニ決済 (+別途: 517円)                                                                                          | 「コノヒー仄月」<br>の3パターンで検定料の支払いが可能です        |
|                          | ※ペイジーが利用できる金融機関は [こちら] です<br>※コンビニ決済が利用できるコンビニは「ローソン、ファミリーマート、ミニストップ、セイコーマート」です                               | 支払手数料は一律で517円となります。<br>※支払手数料は受験者負担です。 |
|                          | 戻る下書き保存確認画面へ                                                                                                  |                                        |
|                          |                                                                                                    |                                        |
|                          | 出願の確定に向けた確認へ進む場合は「確認<br>記載内容を一時保存する場合は「下書き保存<br>※「下書き保存」は出願を確定するものでは                                          | 【画面へ」をクリック。<br>■」をクリック。<br>:ありません。     |

| < 入試日程一覧 | 覧 - 日程詳細 - 出願内容の確認 |                                                                            |
|----------|--------------------|----------------------------------------------------------------------------|
| 出願情報     |                    |                                                                            |
| 氏名       | 明桜 次郎              | 山西市応ナンギルマノギナル                                                              |
| ふりがな     | めいおう じろう           | 山原内谷を必り唯認してくたさい。                                                           |
| 性別       | 男性                 |                                                                            |
| 生年月日     | 平成20年4月1日          | ・氏名                                                                        |
| 郵便番号     | 010-8525           | ・シックかな                                                                     |
| 住所       | 秋田県秋田市下北手桜守沢8-1    | ・住別<br>・生年月日                                                               |
| 受験生写真    |                    | <ul> <li>・郵便番号・住所</li> <li>・受験生写真</li> <li>・電話番号</li> <li>・中学校名</li> </ul> |
| 電話番号     | 018-836-2471       | ・志望コース                                                                     |
| 中学校名     | 明桜中学校              | ・選択受験教科 ※前期入試(専願)・一般入試(専願)のみ                                               |
| 第1志望コース  | 特別進学コースα           |                                                                            |
| 第2志望コース  | 特別進学コースβ           | 出願が確定された場合、上記の項目は訂正できません。                                                  |
| 第3志望コース  | デジタルコース            | 入力に誤りがあり、合否通知の郵送等で問題が生じた                                                   |
| 第4志望コース  | 文理コース              | 場合は、責任を負いかねます。                                                             |
| 第5志望コース  | 総合研究コース            |                                                                            |
| 選択受験教科   | 社会                 |                                                                            |

### ◆ 入試日程一覧 - 日程詳細 - 出願内容の確認

| 第3志望コース | デジタルコース |
|---------|---------|
| 第4志望コース | 文理コース   |
| 第5志望コース | 総合研究コース |
| 選択受験教科  | 社会      |

### 支払いについて

| 検定料  | テスト用入試   | 14,000円         |
|------|----------|-----------------|
|      | システム利用料  | 517円            |
|      | お支払い合計金額 | 14,517円(税込)     |
|      |          |                 |
| 支払方法 | クレジットカード |                 |
|      |          |                 |
| 決済情報 | カード番号    | 411111*******11 |
|      |          |                 |

これ以降は出願をキャンヤルできません。検定料や手数料は一切返金できませんのでご注意ください。

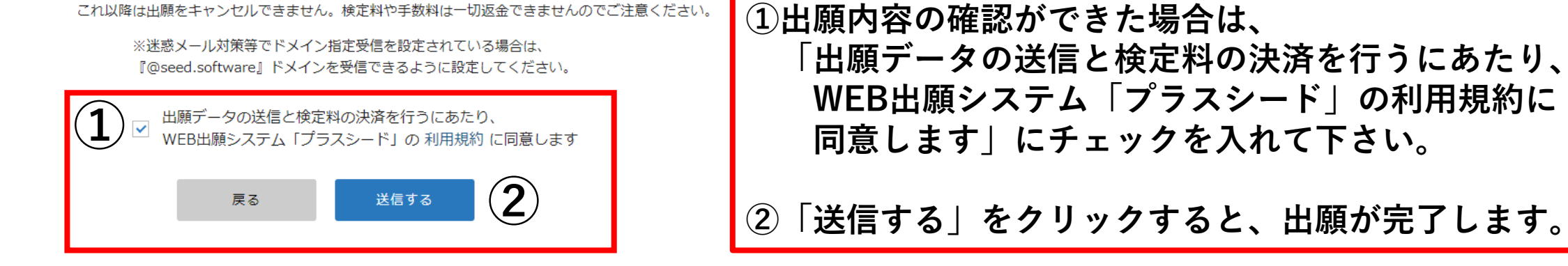

◆ 入試日程一覧 - 日程詳細 - 出願・メール送信完了

ノースアジア大学明桜高等学校 テスト用\_コピーへの 出願が完了しました。

出願内容は [入試出願状況] からも確認が可能です。

受験番号:9002

戻る

出願が確定されると、この画面が表示されます。 また、登録しているメールアドレスに出願完了メールが届きます。 ※出願完了後のコース変更、入力情報の変更は、原則受け付けません。

### (3) 出願状況の確認について

|              |              | < 入試出願状況                    | - 出願内容詳細                          |                                                                                                    |
|--------------|--------------|-----------------------------|-----------------------------------|----------------------------------------------------------------------------------------------------|
|              | 明桜 次郎        | 1-+⊓ <i>a</i>               |                                   |                                                                                                    |
|              | イベントー覧       | 入訊口柱                        |                                   |                                                                                                    |
|              | イベント申込状況     | 学校名                         | ノースアジア大学明桜高等学校                    | ①IOPページの「人試出願状況」をクリックして下さい。                                                                                                    |
|              | 入試日程一覧       | 試験名                         | テスト用_コピー                          | このページズ「♪弐山商桂お」「♪学士商疎辺亜,善陸亜」                                                                                                    |
| ( <b>1</b> ) | 入試出願状況       | 試験日                         | 2024年7月13日(土)                     | - このページで「八武山旗月報」「八子心旗唯認宗。文禊宗」<br>「合丕の確認」を行うことができます                                                                                                    |
|              | 登録情報の変更      | 募集要項                        | 詳細は [ <u>こちら]</u> から              |                                                                                                    |
|              | アカウント情報      |                             |                                   |                                                                                                    |
|              | ご利用ガイド       | 合格発表                        | 2024年7月14日(日) 12時00分 ~            | 2024年7月14日(日) 20時30分 合否を確認する 合格発表時間になると確認が可能です                                                                                                    |
|              | 利用規約         |                             |                                   |                                                                                                    |
|              | 特定商取引法に基づく表記 | 申込内容                        |                                   |                                                                                                    |
|              | ログアウト        | ファイルダウンロード<br>受験番号<br>受験生写真 | 入学志願確認票・         受験票         9002 | <ul> <li>「入学志願確認票・受験票」について</li> <li>ファイルダウンロードから「入学志願確認票・受験票」</li> <li>をクリックし、ダウンロードして下さい。</li> <li>以下の場面で必要となります。</li> <li>・「入学志願確認票」は出願書類として必要です。</li> <li>中学校は調査書、受験者一覧とともに高校事務課まで</li> <li>提出して下さい。</li> <li>・「受験票」は入試当日に受験生が持参して下さい。</li> </ul> |

### (4) 入学志願確認票・受験票について

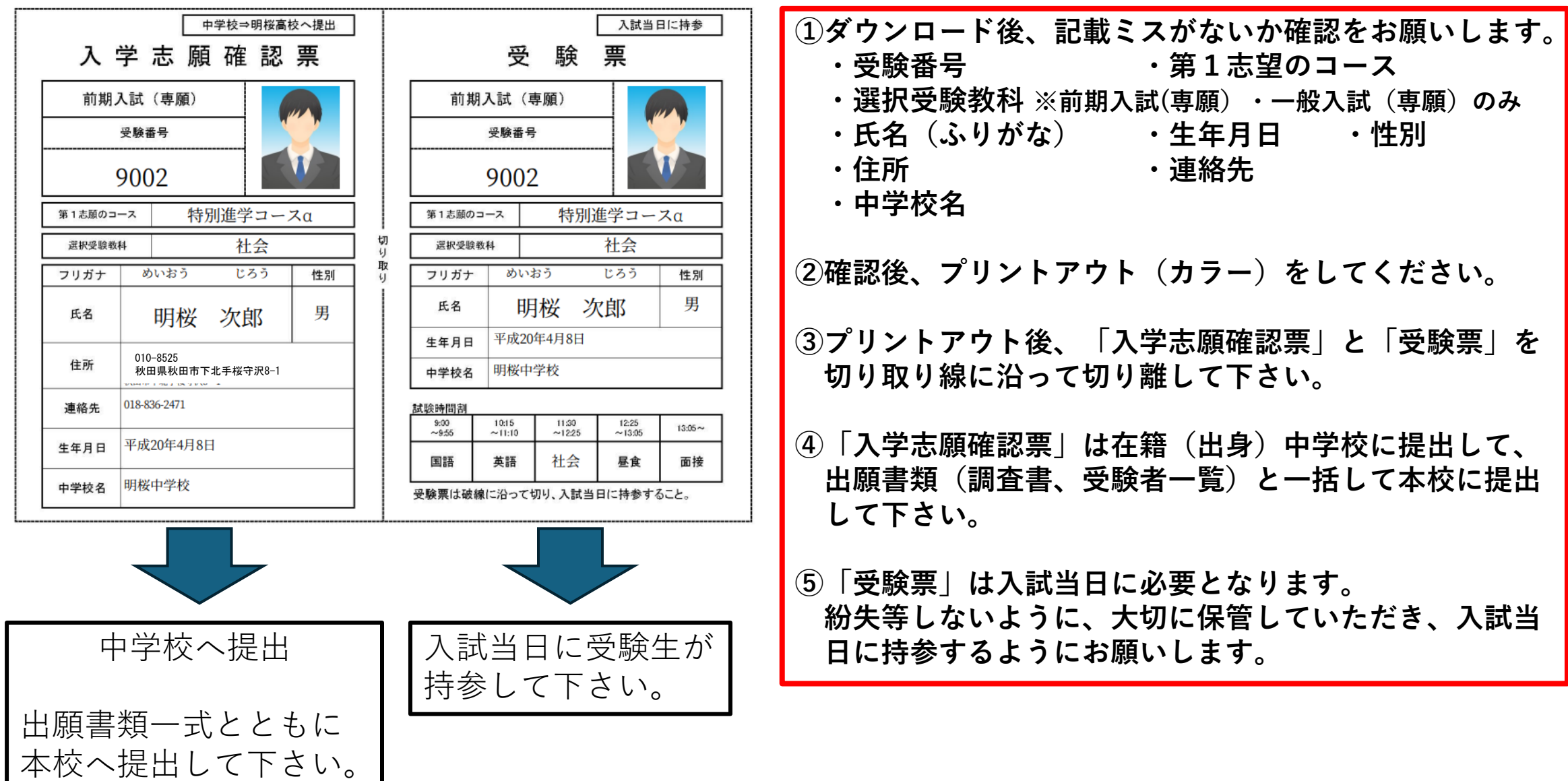

## (5) 合否の確認について

| < 入試出願状況 · | 出願内容詳細                                              |                                  |
|------------|-----------------------------------------------------|----------------------------------|
| 入試日程       |                                                     |                                  |
| 学校名        | ノースアジア大学明桜高等学校                                      |                                  |
| 試験名        | テスト用_コピー                                            |                                  |
| 試験日        | 2024年7月12日(金)                                       |                                  |
| 合格発表       | 2024年7月12日(金) 12時00分 ~ 2024年7月14日(日) 20時30分 合否を確認する | 合否の発表がされた段階で、<br>「今本の確認をする」をクリック |
| 申込内容       |                                                     | して下さい。<br>クリックすると今本の発表ページへ       |
| ファイルダウンロード | 入学志願確認票 ·<br>受験票                                    | 移動します。                           |
| 受験番号       | 9002                                                |                                  |
| 受験生写真      |                                                     |                                  |
| 受験生氏名      | 明桜次郎                                                |                                  |
| ふりがな       | めいおう じろう                                            |                                  |

| < 入試出願状況 - 出願内容詳細 - 合2 |
|------------------------|
|------------------------|

| 試験結果  |                                                        |                                   |
|-------|--------------------------------------------------------|-----------------------------------|
| 学校名   | ノースアジア大学明桜高等学校                                         |                                   |
| 試験名   | 一般入試 (併願) _コピー                                         | 入試の結果が記載されます。                     |
| 受験番号  | 3001                                                   |                                   |
| 氏名    | 明桜 次郎                                                  | このページでは、以下のことが公開されます。             |
| 結果    | 合格     テスト用合格通知       ダウンロード                           | ①合否通知のダウンロード。                     |
| 国語    | 90                                                     |                                   |
| 英語    | 80                                                     | 2)一般人試(研県)の場合、谷党験教科の点数が<br>目ニャルキナ |
| 数学    | 85 (2)                                                 | 囲示されより。                           |
| 理科    | 95                                                     | ③合格の場合は 合格コースが記載されます              |
| 社会    | 85                                                     |                                   |
| 合格コース | 特別進学コース 3                                              |                                   |
| 学校より  | あなたは入学試験の結果、上記に記載されているコース<br>つきましては、郵送される手続書類に従い入学の手続き | スに合格しました。<br>きをとられるようお願いします。      |
|       |                                                        | 戻る                                |